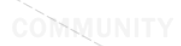

### 1. Отсканируйте код

### 2. Подключение

··· \* ···

0

0

### 3. Измерение температуры

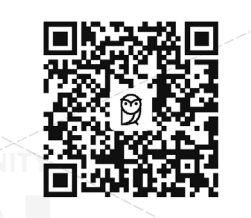

Отсканируйте QRкод для загрузки и установки мобильного приложения Miaomiaoce

0 Достаньте термометр, запустите приложение Міаотіаосе, нажмите на кнопку на экране для подключения

Наклейте двустороннюю клейкую ленту на нижнюю часть термометра и наклейте его на место измерения температуры \* начните измерения

Miaomiaoce GLOBAL

Краткое руководство пользователя

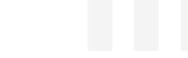

### Рекомендуемое место для измерения температуры

• Из-за разницы температуры различных частей тела, для более точного измерения рекомендуется наклеить термометр на впадину снизу середины груди (смотрите рисунок справа).

• Перед началом измерения температуры, для создания более лучшего контакта термометра с кожей, слегка нажмите на корпус термометра в течение 3-5 секунд.

# Внимание!

• У новорожденных до 6 месяцев очень нежная кожа, поэтому для осуществления измерения температуры не рекомендуется наклеивать термометр. Используйте подгузник для закрепления термометра и

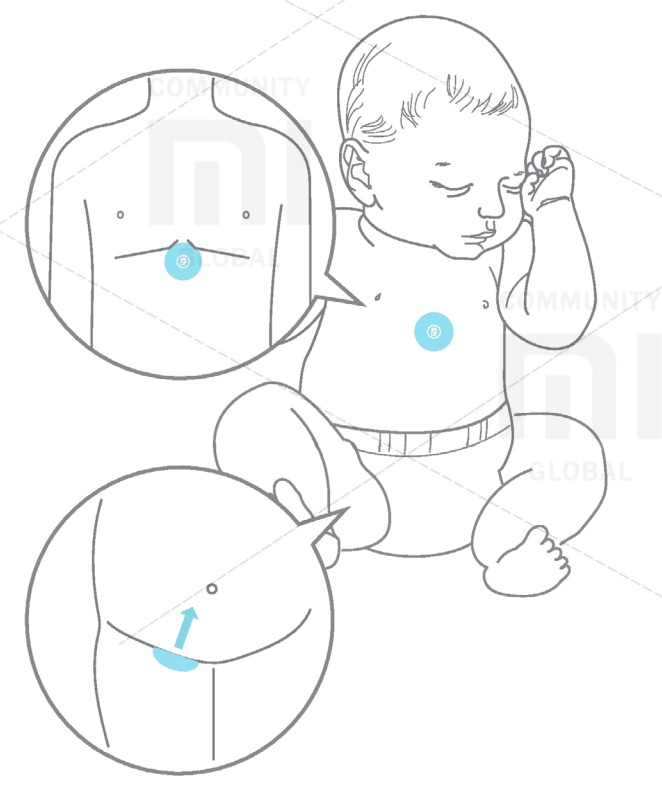

убедитесь что термочувствительная пластина тесно прилегает к паховой зоны.

• Во время измерения температуры, на телефоне должен быть включен звук, мобильное приложение должно работать в активном режиме (не блокируйте экран и не переводите приложение в фоновый режим).

• Во время измерения температуры в течение ночи, во избежание разрядки батареи и невозможности получать оповещения, рекомендуем Вам подключать смартфон к зарядному устройству.

• После окончания измерения температуры, для уменьшения разряда батареи поместите термометр в камеру для хранения.

### Как осуществить дистанционное измерение?

Шаг 1. Добавьте друга с аккаунтом Xiaomi

1. Нажмите на иконку « .... » в правом верхнем углу меню и выберите опцию «Личный кабинет»

|      | 22:58 COMMUNITY at C                   |
|------|----------------------------------------|
| -    | $\otimes$                              |
|      | История измерения температуры          |
| NITY | Дистанционное измерение                |
|      | Компенсация температуры                |
|      | Настройка низкой и высокой температуры |
| AL   | Ночной режим                           |
| ni-  | Личный кабинет >                       |
|      |                                        |

| ~  |           |            | -         |         |         |           | <u> </u> |
|----|-----------|------------|-----------|---------|---------|-----------|----------|
| ·) | Нажмите н |            | /linvalaw | nna nen |         | CUNCOR    | 10//2014 |
| ۷. |           | а опцино ч | црузьли   | для пер | слода в | CHINCOK 4 | црузси   |

|    | 22:58        |      |
|----|--------------|------|
|    | 933569153    | NITY |
| 56 | О Друзья     | >    |
|    | 🕒 Інформация | >    |

| GLOBAL      | 1      |
|-------------|--------|
|             |        |
|             |        |
| (           | 2      |
| зручную     | >      |
| ления друга | _      |
|             | >      |
|             | GLOBAL |

MUNIFY

## COMMUNITY

### Шаг 2. Начните дистанционное измерение

4. Натисніть на іконку «—» в верхнем правом углу меню и выберите пункт «Дистанционное измерение»

>

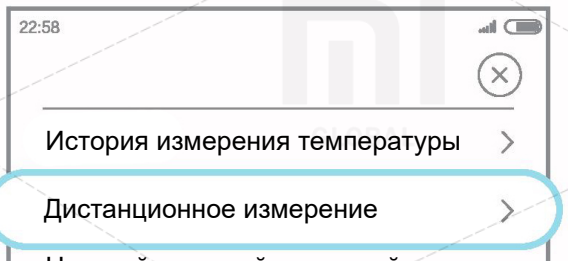

Настройка низкой и высокой температуры

5. Выберите аккаунт для осуществления дистанционного измерения

|                   |             | 01004        |                      |       | $\sim$  |
|-------------------|-------------|--------------|----------------------|-------|---------|
| 22:58             |             | GLUBA        |                      |       |         |
| $\langle \rangle$ | Список устр | ойств для ос | существле<br>мерения | ния 👓 | MMUNITY |
|                   | диота       |              |                      |       |         |
|                   | Жена        | ×            | Онл                  | айн   |         |
| GLOBA             | L           |              |                      |       | GLOBAL  |
|                   |             |              |                      |       |         |
|                   |             |              |                      |       |         |
| íaom              |             |              |                      |       |         |

Примечание: ниже указано инструкции по настройке функции компенсации температуры, знакомиться с данной функцией не обязательно.

В данном продукте используется адаптивный расчет температуры, подходит для большинства лиц и условий измерения, если результат измерения отличается от фактической температуры, выполните следующие шаги для компенсации температуры.

3.Нажмите на иконку « )» в верхнем правом углу меню, включите функцию «Компенсации температуры»

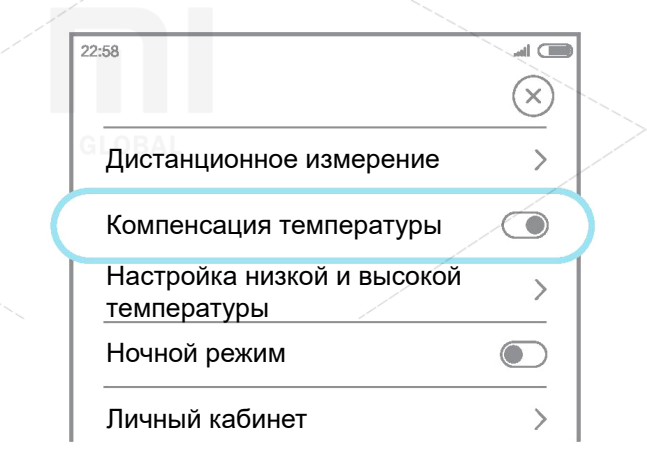

# Как выполнить компенсацию температуры?

1. Приклейте термометр Miaomiaoce к середине груди, запустите приложение Miaomiaoce и подключитесь к термометру

2. С помощью обычного термометра измеряйте температуру под мышкой в течении 10 минут, запомните результат измерения

4. Вернитесь на главный экран измерения, нажмите на кнопку компенсации температуры «(±)»

6. После стабилизации измеряемой температуры, будет отображена температура с учетом компенсации

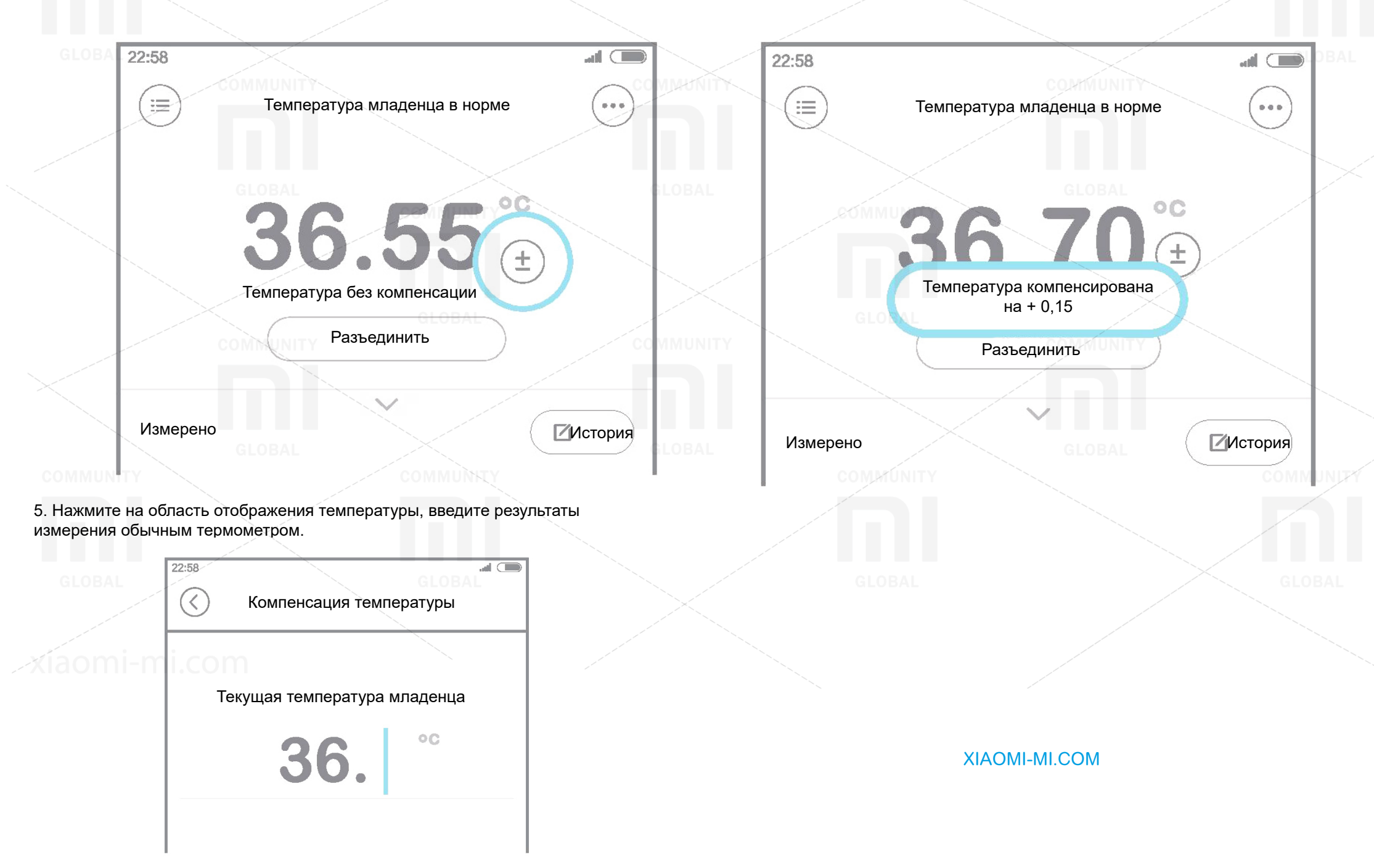